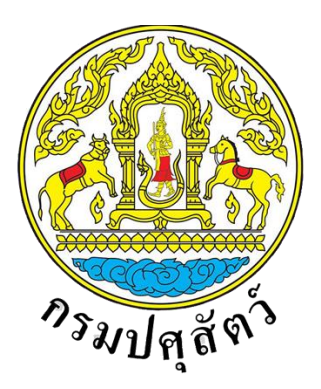

โครงการพัฒนาระบบเชื่อมโยงข้อมูลระบบ National Single Window (NSW) ระยะ 3 จังหวัดปทุมธานี

# เอกสารคู่มือการใช้งานระบบชำระเงิน (e-Payment)

สำหรับผู้ประกอบการ

จัดทำโดย

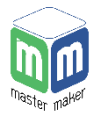

บริษัท มาสเตอ เมกเคอ จำกัด

Version 1.3

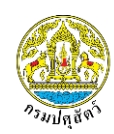

### สารบัญ

| 1. | วิธีการชำระเงิน                                                          | .1 |
|----|--------------------------------------------------------------------------|----|
|    | 1.1. วิธีการชำระเงินผ่านหน่วยงานที่ขอใบอนุญาต และเคาน์เตอร์ธนาคารกรุงไทย | .1 |
|    | 1.2. วิธีการชำระเงินผ่านการหักบัญชีธนาคารกรุงไทย                         | .3 |
| 2. | วิธีการตรวจสอบสถานะการชำระเงิน                                           | .7 |
| 3. | วิธีการออกใบแจ้งชำระเงินใหม่                                             | .8 |
| 4. | วิธีการยกเลิกรายการซำระ                                                  | 10 |

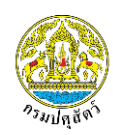

#### 1. วิธีการชำระเงิน

หลังจากที่สถานะใบอนุญาตเปลี่ยนเป็น "รอชำระเงิน" ผู้ประกอบการสามารถชำระเงินผ่านช่องทางต่างๆ ได้ดังนี้

## 1.1. วิธีการชำระเงินผ่านหน่วยงานที่ขอใบอนุญาต และเคาน์เตอร์ธนาคารกรุงไทย

| ระบบบริการ<br>อิเล็กทรอนิกส์                                                     | <b>စာ nSมปศุสัตว์</b><br>Department Of Livestock Development                                                                                   | อาหารสัตว์<br>e-Service Management                                                                  |
|----------------------------------------------------------------------------------|----------------------------------------------------------------------------------------------------|----------------------------------------------------------------------------------------------------|
| อนันต์ อยู่ทองดี<br>(นิติบุคคล)                                                  | รายการชำระเงิน                                                                                                    | _                                                                                                   |
| 🖹 แบบคำขอใบอนุญาต                                                                | ▼ ตัวกรอง                                                                                                    |                                                                                                    |
| Q กรวจสอบสถานสมเค้นอ<br>➡ รายการบำราจัย ĵ<br>1.เลือกเมนู<br>"รายการชำระเงิน"     | เลยที่ใบคำขอ<br>เลยที่ใบอนุณาล<br>ชนิดใบอนุณาล<br>หน่วยงาน<br>กองควบคุมอาหารและยาสัตว์<br>                                                     | าการชำระประเภท<br>เที่ขอใบอนุญาต/KTB"<br>แระเภกการชำระเงัน<br>หน่วยงานที่ขอใบอนุญาต/KTB บัณชีธนาคาร |
| L¥ กลับสู่หม้าหลัก                                                               | 2.11วยงขยมูส จุดศัมหา 5.กดปุ่<br>รายการใบอนุณาต                                                                                                | ม "ดำเนินการต่อ"                                                                                    |
| 3.เลือกใบอนุ                                                                     | # ↓? □ เลยที่ใบอนุณาต ↓↑ เลยที่ใบอนุณาต<br>ญๅท □ 6126000300045 110024161000066 หนังสือรับรองการขายภายในประเท<br>มีจำนวน 1 รายการ จาก (1 ถึง 1) | I) สถานะใบอนุญากิด I)<br>ศ (Certificate of Free Sale) รอช้าระเงิน<br>ท่อนหน้า 1 ถัดไป               |
| <b>nsulfiací</b><br>Department Of                                                | Livestock Development                                                                                                    |                                                                                                    |
| <ul> <li>ปรดตรวจสอบความถกตั้</li> </ul>                                          | โองของข้อมลก่อนดำเนินการต่อ                                                                                                    |                                                                                                    |
| สถานประกอบการ<br>บริษัท เอบีซี จำกัด<br>วิธีการชำระ<br>หน่วยงานที่ขอใบอนุญาต/KTB | <b>หน่วยรับชำระเงิน</b><br>กองควบคุมอาหารและยาสัตว์                                                                                            |                                                                                                    |
| รายการชำระ                                                                       |                                                                                                    | ราคา (บาก)                                                                                          |
| หนังสือรับรองการขายภายในป                                                        | SEINA (Certificate of Free Sale) 6126000300045                                                                                                 |                                                                                                    |
| สินค้า 1 - 10 รายการ 100                                                         | U.                                                                                                    | 100.00<br>ยอดชำระ <b>100.00</b>                                                                     |
|                                                                                  | 6.กดปุ่ม "ยืนยัน" – <i>อ</i> บอัน ออนกลับ                                                                                                    |                                                                                                    |

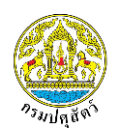

| <b>ຄຣມປศุสัตว์</b><br>Department Of Livesto                                         | ock Development                                                                   |                                            |                      |            |
|-------------------------------------------------------------------------------------|-----------------------------------------------------------------------------------|--------------------------------------------|----------------------|------------|
| <b>อ</b> รายการชำระ                                                                 |                                                                                   |                                            |                      |            |
| ามายเลขรายการชำระ                                                                   | : 6100000031                                                                      | 7.กดปุ่ม "พิมพ์ใบชำระ"                     | 🗕 🖶 พิมพ์ใบแจ้งช่ำระ | ย้อนกลับ   |
| สถานประกอบการ<br>บริษัท เอบีซี จำกัด<br><b>แจ้งชำระเมื่อ</b><br>15 มี.ค. 2561 14:22 | หน่วยรับชำระเงิน<br>กองควบคุมอาหารและยาย<br>วิธีการชำระ<br>หน่วยงานที่ขอใบอนุณาต/ | สถ <sup>.</sup><br>โตว์ รอ <i>เ</i><br>KTB | านะ<br>การช่าระเงิน  |            |
| รายการชำระ                                                                          |                                                                                   |                                            |                      | ราคา (บาท) |
| หนังสือรับรองการขายภายในประเทศ (Co                                                  | ertificate of Free Sale) 6126000300046                                            |                                            |                      |            |
| สินค้า 1 - 10 รายการ 100 บ.                                                         |                                                                                   |                                            |                      | 100.00     |
|                                                                                     |                                                                                   |                                            | ยอดชำระ              | 100.00     |
|                                                                                     | 6100                                                                              | 00000031                                   |                      |            |

ผู้ประกอบการสามารถนำใบแจ้งชำระ ไปชำระได้ที่หน่วยงานที่ขอใบอนุญาต หรือชำระที่เคาน์เตอร์

## ของธนาคารกรุงไทย

| ЕРАҮ                                                                                                    |                                                                                                    | 1/1                                                                                                    |                                                           | _ | ¢ | Ŧ | ē        |
|----------------------------------------------------------------------------------------------------|----------------------------------------------------------------------------------------------------|----------------------------------------------------------------------------------------------------|-----------------------------------------------------------|---|---|---|----------|
|                                                                                                    | กองคลัง<br>กรมปศุสัตว์                                                                                                    |                                                                                                    | ส่วนของธนาคาร                                             |   |   |   |          |
|                                                                                                    | Company Code : 93207<br>Zili done : 93207                                                                                                    | 7afi :                                                                                                    | 15/03/2561                                                |   |   |   |          |
| ຊື່ໃນດີ້ແລະ ເດີຍແບບດີ ເດີຍ<br>ເດືອກການການເປັນເຊັ່ນ<br>ແຫລະທຳດີຜູ້ໃນການອີກແລະ (ແລະ 000 0003)<br>ແຫລະທຳດີຜູ້ໃນການອີກແລະ (ແລະ 000 0003)<br>ຢູ່ແລະຜູ້ເຊັ່ນແລະ (ແລະ 000 0003) | (099400015925104 6100<br>สำหรับได้ช่า                                                                                                    | 😥<br>000031 123456666 10000<br>อภัยนาหารเล่านั้น                                                                                                    |                                                           |   |   |   |          |
|                                                                                                    | กระครัง<br>กระปศุสัตว์                                                                                                    |                                                                                                    | ส่วนของลูกค้า                                             |   |   |   |          |
|                                                                                                    | Company Code : 93207<br>ผู้อื่นข้าวะ ปวิษัท เลบิชี จำกัด                                                                                                    | 5.d :                                                                                                    | 15/03/2561                                                |   |   |   |          |
|                                                                                                    | รพิษารดการข้ามเนีย (Reft) : 63 0000 00031<br>และประจำหนังสืบที่มีคือเหรือ (Ref2) : 123455666<br>จำนวณในที่ต้องสำวล : 100:00 บาท                                                                                                    | (099400015925104 6100<br>สำหรับใช้ช่า:                                                                                                    | ເວັ<br>000031 1234456666 10000<br>ແຫ້ຍນາຂາວແກ່ານັ້ນ       |   |   |   |          |
|                                                                                                    | รายละเอียดรายการข่าระเงิน                                                                                                    |                                                                                                    |                                                           |   |   |   |          |
|                                                                                                    | รายการ<br>หนังสืดวันของการขายกายในประเทศ (Certificate of Free                                                                                                    | Sale) 6126000300056                                                                                                    | จำนวนเงิน (บาท)                                           |   |   |   |          |
|                                                                                                    | สินด้า 1 - 10 รายการ 100 บ.                                                                                                    | to an a first state of the state of the stat | 100.00                                                    |   |   |   |          |
|                                                                                                    | หมายหมุดารทำระเริ่ม<br>1. จำระเริ่มไปที่ กองครามคุณๆ<br>2. จำระเริ่มที่ ยนงครา กรุโลย<br>3. จุ้. สาม คะบงครา กรุโลย<br>4. เมื่อข่าวเราไม่เริ่มการกระกา<br>(เมื่อข่าวเราไม่เราไม่เกิดกระกา<br>(เมื่อข่าวเราไม่เราไม่เกิดกระกา<br>(เมื่อข่าวเราไม่เราไม่เกิดกระกา<br>(เมื่อข่าวเราไม่เราไม่เกิดกระกา<br>(เมื่อข่าวเราไม่เราไม่เกิดกระกา<br>(เมื่อข่าวเราไม่เราไม่เกิดกระกา<br>(เมื่อข่าวเราไม่เราไม่เกิดกระกา<br>(เมื่อข่าวเราไม่เกิดกระกา<br>(เมื่อข่าวเราไม่เกิดกระกา<br>(เมื่อข่าวเราไม่เกิดกระกา)<br>(เมื่อข่าวเราไม่เกิดกระกา<br>(เมื่อข่าวเราไม่เกิดกระกา<br>(เมื่อข่าวเราไม่เราไม่เกิดกระกา<br>(เมื่อข่าวเราไม่เกิดกระกา<br>(เมื่อข่าวเราไม่เกิดกระกา<br>(เมื่อข่าวเราไม่เกิดกระกา<br>(เมื่อข่าวเราไม่เกิดกระกา<br>(เมื่อข่าวเราไม่เกิดกระกา)(เมื่อข่า)(เมื่อข่า)(เม่ง)(เม่ง)(เมื่อข่า)(เมื่อข่า)(เมื่อข่า)(เม่ง)(เมื่อข่า)(เมื่อข่า)(เม่ง)(เมื่อข่า)(เม่ง)(เมา)(เมา)(เมื่อข่า)(เมา)(เม่ง)(เมา)(เมา)(เม่ง)(เม่ง)(เมา)(เมา | รวมของราระ<br>ทารและยางังร์ ภายในวันและเวลาราช<br>ข้าทัดปวการป และมีค่ายรวมเนื้อมการ<br>เสายว<br>เลายว                                                                                                    | 100.00<br>าร (8.30 น 15.30 น. )<br>ไรระ<br>าหารและอาพัศร์ |   |   |   | ••<br>•• |

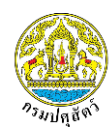

### 1.2. วิธีการชำระเงินผ่านการหักบัญชีธนาคารกรุงไทย

การชำระเงินผ่านการหักบัญชีธนาคาร ระบบจะรองรับบัญชี netbank ของธนาคารกรุงไทย เท่านั้น โดยมีขั้นตอนการชำระ ดังนี้

| ระบบบริการอิเล็กทรอนิกส์                                                                                                    | Department Of Livestock Development                                                                                                    | อาหารสัตว์<br>e-Service Management                                |
|----------------------------------------------------------------------------------------------------|----------------------------------------------------------------------------------------------------|-------------------------------------------------------------------|
| อนันต์ อยู่ทองดี<br>(บิติบุคคล)                                                                                                    | รายการชำระเงิน                                                                                                    |                                                                   |
| 📄 แบบคำขอใบอนุญาต                                                                                                    | ♥ ตัวกรอง                                                                                                    | เช่าระเงิน จึงกุลาง                                               |
| <ul> <li>C กรวจสอบสทานสับทำบอ</li> <li>รายการกำรลงับ</li> <li>1.เลือกเมนู</li> <li>"รายการกำระเงิน"</li> <li>เสมบูลเบลสท</li> </ul> | เลยที่ใบท่านอ<br>เลยที่ใบอนุณาล<br>ชนิดในอนุณาล<br>หม่วยงาน<br>กระการในอนุณาส<br>2.กรองข้อมูล<br>รายการใบอนุญาส                                               | อกการชำระประเภท<br>"บัญชีธนาคาร<br>มนุณาณ/KTB 🖸 มันสุธมาคาร<br>อ" |
| 2 13-01-10-                                                                                                    | 25         ▼ รายการ 1 หน้า         คันหารายท           #         17         ® เลยที่ในอนุณาต         11         เลยที่ในท่ายอ         11         ชนิดในอนุณาต | าร                                                                |
| ว.เสขาเป็ยน                                                                                                    | נין און איז איז איז איז איז איז איז איז איז איז                                                                                                    | รอชาระเงน<br>ก่อนหน้า ถัดไป                                       |
| กรมปศุสัตว์     Department Of     Department Of     Sายการชำระ     โปรดตรวจสอบความถูก                                               | ้ Livestock Development<br>ต้องของข้อมูลก่อนดำเนินการต่อ                                                                                                    |                                                                   |
| สถานประกอบการ                                                                                                    | หน่วยรับช่ำระเงิน                                                                                                    |                                                                   |
| บริษัท เอบีซี จำกัด<br><b>วิธีการช่าระ</b><br>หักบัญชีธนาคาร                                                                        | กองควบคุมอาหารและยาสัตว์                                                                                                    |                                                                   |
| รายการชำระ                                                                                                    |                                                                                                    | ราคา (บาท)                                                        |
| หนังสือรับรองการขายภายใน                                                                                                    | JS:INFI (Certificate of Free Sale) 6126000300045                                                                                                    |                                                                   |
| สินค้า 1 - 10 รายการ 100                                                                                                    | u                                                                                                    | 100.00                                                            |
|                                                                                                    | ยอดชำระ                                                                                                    | 100.00                                                            |
|                                                                                                    | <ol> <li>6.กดปุ่ม "ยืนยัน"</li> <li>อันอัน</li> <li>อ้อนกลับ</li> </ol>                                                                                       |                                                                   |

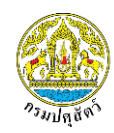

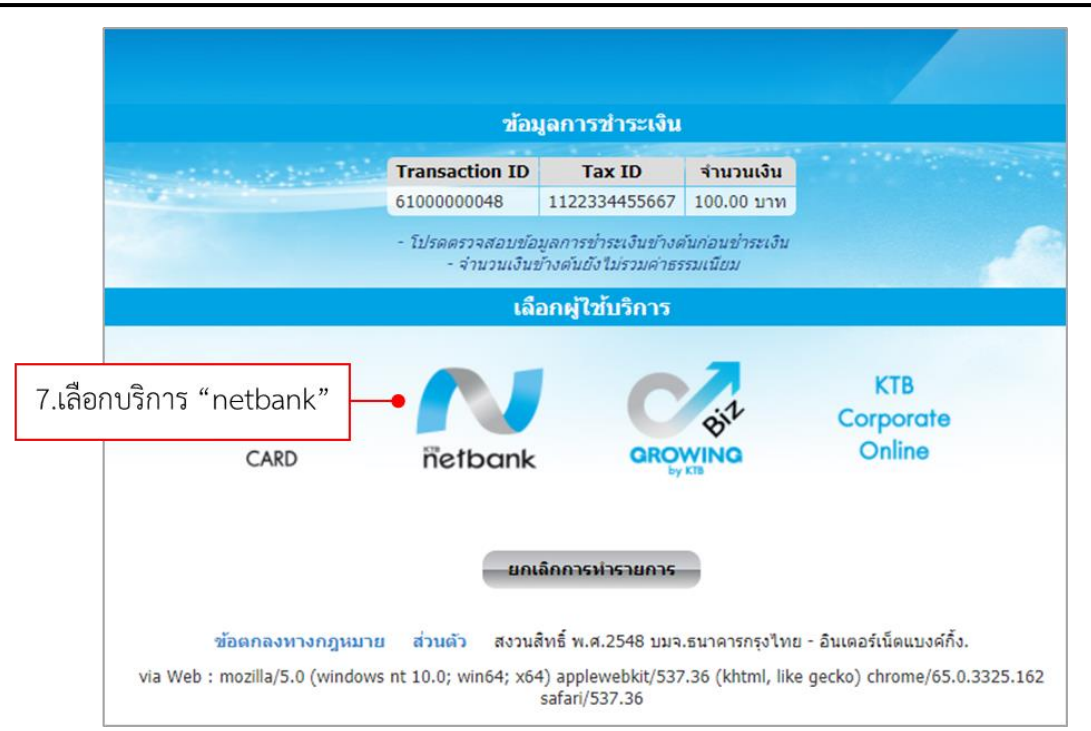

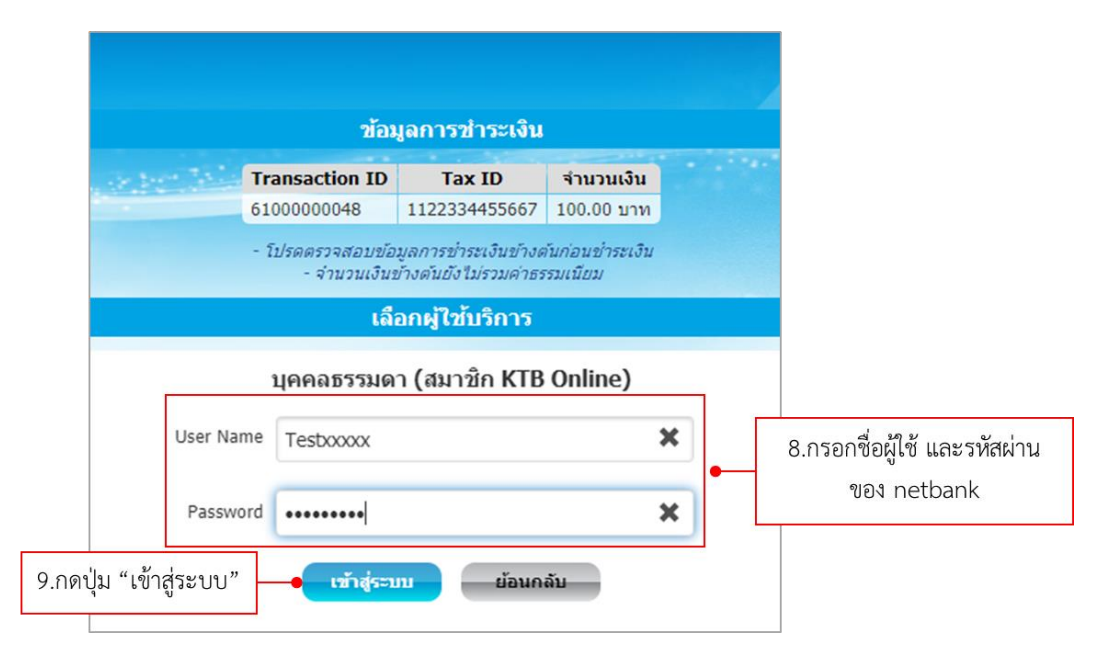

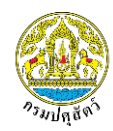

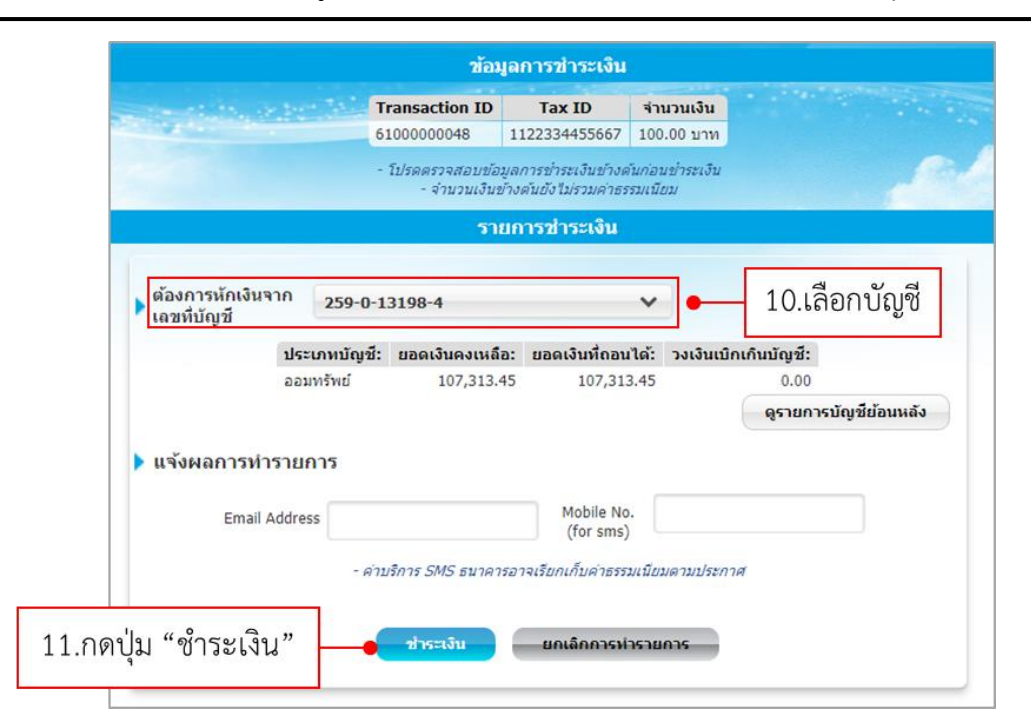

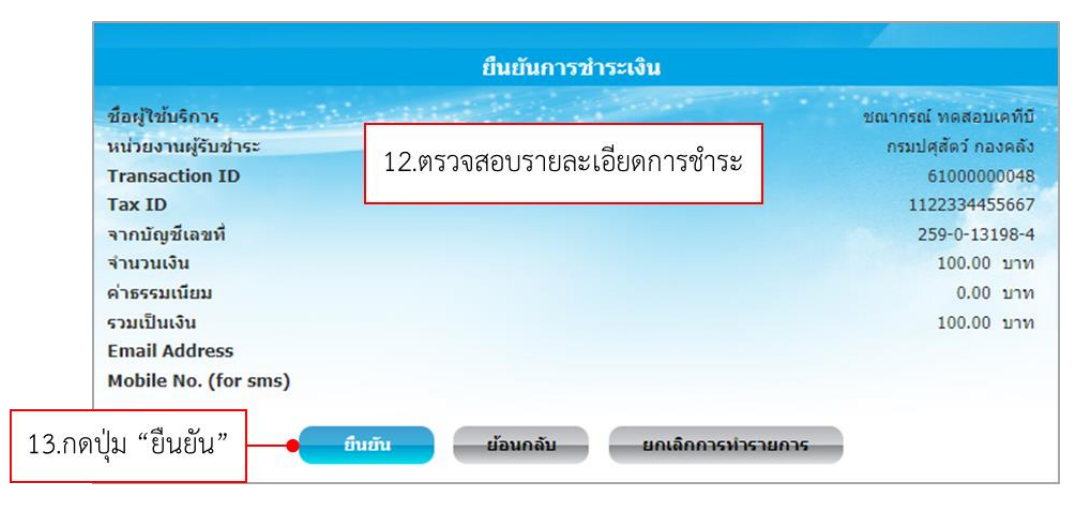

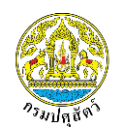

| ดดังต่อไปนี้         |
|----------------------|
| ชณากรณ์ ทดสอบเคที่บี |
| กรมปศุสัตว์ กองคลัง  |
| 6100000048           |
| 1122334455667        |
| 259-0-13198-4        |
| 100.00 บาท           |
| 0.00 บาท             |
| 100.00 บาท           |
|                      |
|                      |
|                      |
| 19/03/2018           |
| 15:31:38             |
| KT93207              |
| 000008               |
| 955898               |
| 1                    |

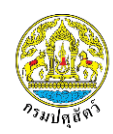

#### 2. วิธีการตรวจสอบสถานะการชำระเงิน

ผู้ประกอบการสามารถตรวจสอบสถานะการชำระเงินได้ที่เมนู "สอบถามใบอนุญาต" หากชำระเงิน เรียบร้อยแล้ว ระบบจะเปลี่ยนสถานะใบอนุญาตจาก "รอชำระเงิน" เป็นสถานะ "ชำระเงินแล้ว"

| ระบบบริการอิเล็กทรอนิกส์      | <b>กรมปศุสัตว์</b><br>Department Df Livestock Development                                                                                              | อาหารสัตว์                                   |
|-------------------------------|----------------------------------------------------------------------------------------------------|----------------------------------------------|
| ວຣັຍາ ແກ້ວດ໌<br>(ເຈົ້າຫຜ້າກໍ) | รายการสอบถามใบอนุญาต 2.กรองข้อมูล                                                                                                    | 🖩 สแทบบาร์ไก้ด                               |
| 🗎 รายการใบค่าขอ               | ▼ ตัวกรอง                                                                                                    |                                              |
| 📥 บันทึกในอนุญาต              | วันที่ยันค่านอ ดังแต่ 🗮 ถึงวันที่ 🗎                                                                                                    |                                              |
| 🗩 ສະບການໃນອນຸດາດ              | ชนิดในอนุญาต หนังสือรับรองการขายภายในประเทศ (Cer * เลขที่ศายอ                                                                                          | Q ñum                                        |
| 🐂 amu:msaio NSW               | ค้นหาจากประเภท 🛞 เลยที่ในอนุณาต 🔘 เล่นที่/ฉบับที่ 🔍 เลยที่ ทษ เลยที่ในอนุญาต                                                                           |                                              |
| 1.เลือกเมนู "สอบถาม           | nnประเภท 🖷 นิธีบุคคล 🔍 บุคคลธรรมดา กรุณาเลือกข้อนะ<br>มใบอนุญาต"                                                                                       | ออีอุดกล 3.กดปุ่ม "ค้นหา"                    |
| 🕹 อัฟไหลดใบอนุญาต             |                                                                                                    |                                              |
| 🔊 ประวัติใบอนุณาต             | 25 V sturns 1 H01                                                                                                    | ค้นหารายการ                                  |
| 🖾 ดาวน์ไหลดภู่มือ             | 3นที่ 3น<br># 1.7 เลยที่นอยุณาต 11 เลยที่คำขอ 11 บริษัท 11 ชนิดขบอยุณาต 11 สถานะ 11 ออก 11 อา                                                          | ที่หมด<br>ยุ 11 อันที่ 11 ผู้อนุมัต 11       |
| 🕩 กลับสู่หน้าหลัก             | 1 6126000102739 6112600003090 ประทาศัต นันการี หนังสือแจ็งการนำเน้าจาหาร ใช้งาน 15 มี.ก. 15<br>สีตร์เข้าหน่างราชมาณารักร 2561<br>(ม.ส.4) ขอใหม่        | มิม. 2561 อยส. www.ww                        |
|                               | 2 6126000300047 6132600000068 บริษัท เอบิซ์ จำกัด หนังสีอร์บรองการบาย รอซ่ำระเงิน 15 มิ.ค. 15<br>ภายในประเภค (Certificate 256)<br>of Free Sale) ขอใหม่ | มิภ.2561 อยส จรียา <b>⊘</b> การจัดการ •      |
| ระบบบริการอิเล็กทรอนิกส์      | Sายการสอบถามใบอนุญาต                                                                                                    | อาหารสัตว์<br>e-Service Management           |
|                               | 🕇 ตัวกรอง                                                                                                    |                                              |
| ธายการใบคำขอ                  | Suthering Lund A                                                                                                    |                                              |
| 📥 นันทึกในอนุญาต              | ชนิดในอนูญาต หนังสือรับรองการนายภายในประเทศ (Cer* เลขที่คำขอ                                                                                           | Q, ñun                                       |
| 🗩 ສອນການໃນອນຸກາກຕ             | กับหาจากประเภท 🛞 เลขที่ใบอนุณาต 🔘 เล่นที่/อบับที่ 🔘 เลขที่ กษ                                                                                          | ηρα                                          |
| 📜 amuanisão NSW               | ค้นหาจากประเภท 🛞 มีตีบุคกล 💿 บุคกลธรรมดา กรุณาเลือก                                                                                                    | ข้อมูลนิดีบุกกล 👻                            |
| 🔚 เก็บด้วอย่างและอาย่ดสินค้า  | • บารอะกายเลยาสตว์ •                                                                                                    |                                              |
| 🚣 อัพโหลดใบอนุญาต             |                                                                                                    |                                              |
| อกการอย่างวิน เรื             | 25 * stems 1 Húh                                                                                                    | กับหารายการ                                  |
| 🖾 നാധ്യാവദ്യമാ                | 3un<br># ปรีเอยที่ใบอยู่ญาต <u>11 เลยที่ด่วยอ_11 เตรียด 11 เตรียด</u> 11 สถาน: 11 ออก 11                                                               | วมที่หมด<br>อายุ 11 อื่นที่ 11 ผู้อนุบัติ 11 |
| 🕞 กลับสู่หน้าหลัก             | 1 6126000102739 4.ตรวจสอบสถานะการข้าระเงิน อากร มีก<br>เมษายายายายายายายายายายายายายายายายายายาย                                                       | 15 มี.ย. 2561 อยส wwwww 🔷 การจัดการ •        |
|                               | 2 6126000300047 6132600000068 บริษัท เอบัชี จำกัด หนังสือรับรองการบาย รองราระเงัน 15 มีค.<br>ภายในประเทศ (Cettificate 256)<br>of Free Sale) บอใหม่     | 15 มีภ 2561 อยุส อรียา <b>O</b> msจัดการ •   |

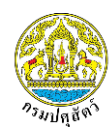

#### 3. วิธีการออกใบแจ้งชำระเงินใหม่

ผู้ประกอบการสามารถออกใบแจ้งชำระเงินใหม่ได้ โดยมีขั้นตอนดังนี้

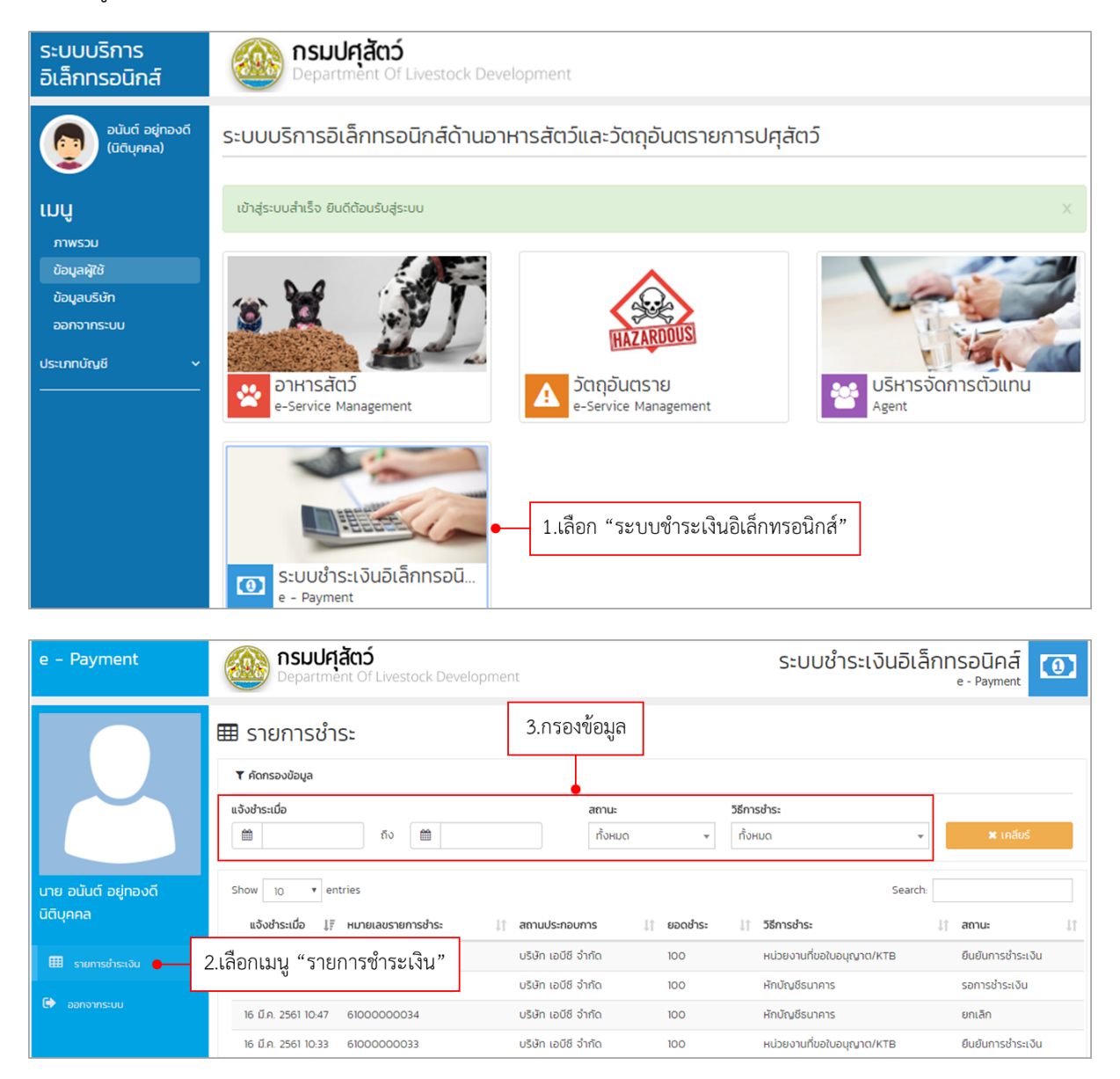

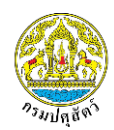

## เลือกรายการที่ต้องการออกใบแจ้งชำระเงิน

| e – Payment          | <b>กรมปศุสัตว์</b><br>Department Of Livestock Develo                                         | pment                                        | ระบบชำระเงินอิเล็ก           | กทรอนิคส์<br>e - Payment |  |  |  |
|----------------------|----------------------------------------------------------------------------------------------|----------------------------------------------|------------------------------|--------------------------|--|--|--|
|                      | ⊞ รายการชำระ                                                                                 |                                              |                              |                          |  |  |  |
|                      | 🝸 คัดกรองข้อมูล                                                                              |                                              |                              |                          |  |  |  |
|                      | แจ้งชำระเมื่อ                                                                                | สถานะ                                        | วิธีการชำระ                  |                          |  |  |  |
|                      |                                                                                              | ทั้งหมด                                      | <ul> <li>ทั้งหมด</li> </ul>  | 🗶 เคลียร์                |  |  |  |
| นาย อนันต์ อยู่ทองดี | Show 10 v entries                                                                            |                                              | Search:                      |                          |  |  |  |
| นิติบุคคล            | แจ้งชำระเมื่อ ปุ?ี หมายเลขรายการชำระ                                                         | ่มำ สถานประกอบการ มำ ยส                      | อดชำระ 🕼 วิธีการชำระ         | 11 สถานะ 11              |  |  |  |
|                      | 16 มี.ค. 2561 13:20 61000000037                                                              | บริษัท เอบีซี จำกัด 10                       | 00 หน่วยงานที่ขอใบอนุญาต/KTB | ยืนยันการชำระเงิน        |  |  |  |
| 4.เลือกรายการชำระ    | 16 มี.ค. 2561 13:17 6100000036                                                               | บริษัท เอบีซี จำกัด 10                       | 00 หักบัญชีธนาคาร            | รอการชำระเงิน            |  |  |  |
|                      | 16 มี.ค. 2561 10:47 6100000034                                                               | บริษัท เอบีซี จำกัด 10                       | 00 หักบัญชีธนาคาร            | ย <sub>ุ</sub> ทเลิก     |  |  |  |
|                      | 16 มี.ค. 2561 10:33 6100000033                                                               | บริษัท เอบีซี จำกัด 10                       | 00 หน่วยงานที่ขอใบอนุญาต/KTB | ยืนยันการชำระเงิน        |  |  |  |
| e - Payment          | <ul> <li>กรมปศุสัตว์</li> <li>Department Of Livestock Develop</li> <li>รายการชำระ</li> </ul> | ment                                         | ระบบชำระเงินอิเล็            | กทรอนิคส์<br>e - Payment |  |  |  |
|                      | หมายเลขรายการชำระ : 6100000036                                                               |                                              |                              | ยกเลิกรายการชำระเงิน     |  |  |  |
|                      | สถานประกอบการ<br>แร๊เล้า เอนีซี อำกัด                                                        | หน่วยรับชำระเงิน<br>กองความคมอาหารและยาสัตว์ | สถานะ<br>รอกระกระเงิน        |                          |  |  |  |
|                      | แจ้งชำระเมื่อ                                                                                | วิธีการชำระ                                  | 50115015404                  |                          |  |  |  |
| นาย อมันต์ อย่าองดี  | 16 มี.ค. 2561 13:17                                                                          | หักบัญชีธนาคาร                               |                              |                          |  |  |  |
| นิติบุคคล            |                                                                                              |                                              |                              |                          |  |  |  |
|                      | รายการชำระ                                                                                   |                                              |                              | ราคา                     |  |  |  |
| 🌐 รายการชำระเงิน     | หนังสือรับรองการขายภายในประเทศ (Certificate of Fr                                            | ee Sale) 6126000300047                       |                              |                          |  |  |  |
| 🗭 ออกจากระบบ         | สินค้า 1 - 10 รายการ 100 บ.                                                                  |                                              |                              | 100.00                   |  |  |  |
|                      |                                                                                              |                                              | 3                            | ขอดชำระ 100.00           |  |  |  |
|                      | 5.กดปุ่ม "พิมพ์ใบแจ้                                                                         | ้งช้ำระ" 🔶 🖶 พิมพ์ใบแจ้งช่                   | ins:                         |                          |  |  |  |
|                      | '                                                                                            |                                              |                              |                          |  |  |  |

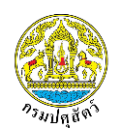

| nensi<br>matematic<br>Concerner Carlor 1997<br>Servershifting (1997)<br>Servershifting (1997)<br>Server | - این<br>1999-000 (2023) 60 (000<br>1999-1992) 1999 (1992)                                                                   | สัวนของชนาคาร<br>16692561<br>                                  |                                       |
|----------------------------------------------------------------------------------------------------|----------------------------------------------------------------------------------------------------|----------------------------------------------------------------|---------------------------------------|
| naubelin<br>Consume Code: 1932<br>Gibrin: United Mid<br>Software Middland Rev2: 12340666<br>Hurschalfander Inv2: 12340666<br>Hurschalfander Inv2: 12340666<br>Hurschalfander Inv2: 12340666                                                                                                    | າ ຈິນດີ<br>(0004000)<br>100540001502510064000<br>ເຂົ້າປະຕິການ                                                                | ศรมรรยม<br>16/05/2565<br>12/14/56665 10000<br>สมัยนาคามน่านั้น |                                       |
| r ranzilare norméticale<br>sense<br>selénéroserroran allebranos ficeticas e d res<br>allebranos ficeticas e d                                                                                                    | e Sale) 6126000300047                                                                                                    | จำนวนเงิน (บาท)                                                |                                       |
| eturi 1 - 10 3 (8113 100 %).                                                                                                    | รวมขอดข้าระ                                                                                                    | 100.00                                                         | · · · · · · · · · · · · · · · · · · · |
| <ul> <li>นารมงคุณร่านนี้ 1. ร่านปลังได้ กองการมุม</li> <li>2. ร่านปลัง การประเทศ</li> <li>3. สิ่งให้ การประเทศ</li> <li>4. เมื่อร่านปลังกระบบ</li> <li>4. เมื่อร่านปลังกระบบ</li> <li>3. เมื่อร่านปลังกระบบ</li> <li>3. เมื่อร่านปลังกระบบ</li> <li>3. เมื่อร่านปลังกระบบ</li> <li>3. เมื่อร่านปลังกระบบ</li> <li>3. เมื่อร่านปลังกระบบ</li> </ul>                                                                                                    | าหารและขาดิหรั ภายในวัฒนเวลาราชข<br>ข จำก็ค่มหารน) และมีค่าขรรมเนื้อมการ<br>ดูเลารา<br>รวดขอวันในเสร็จดันมันให้ที่กอหาวบรุมอ | าร ( 8.30 น 15.30 น. )<br>การ<br>าหารและอาษัตร์                | €<br>●                                |

#### 4. วิธีการยกเลิกรายการชำระ

ผู้ประกอบการที่ต้องการยกเลิกรายการชำระเงิน สามารถดำเนินการได้ ดังนี้

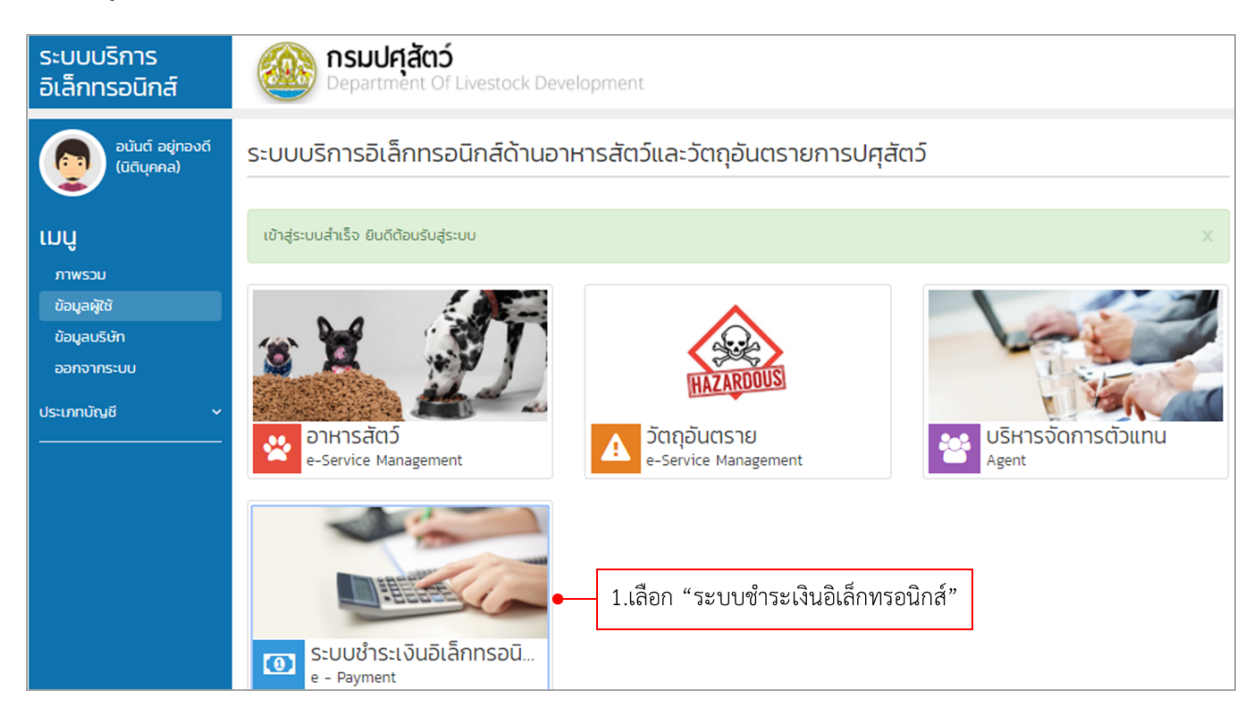

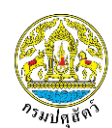

#### โครงการพัฒนาระบบเชื่อมโยงข้อมูลระบบ National Single Windows (NSW3) ระยะ 3 จังหวัดปทุมธานี

| e – Payment          | <b>ຄຣມປศุสัตว์</b><br>Department Of Livestock Developm | ent                       | ระบบชำระเงินอิเล็ก        | nnsอนิคส์<br>e - Payment |
|----------------------|--------------------------------------------------------|---------------------------|---------------------------|--------------------------|
|                      | 🌐 รายการชำระ                                           | 3.กรองข้อมูล              |                           |                          |
|                      | 🝸 คัดกรองข้อมูล                                        |                           |                           |                          |
|                      | แจ้งชำระเมื่อ                                          | สถานะ                     | วิธีการชำระ               |                          |
|                      | ຄົ ຄົ 🗎                                                | ทั้งหมด 🔻                 | ทั้งหมด 👻                 | 🗶 เคลียร์                |
| นาย อนันต์ อยู่ทองดี | Show 10 • entries                                      |                           | Search:                   |                          |
| นิติบุคคล            | แจ้งชำระเมื่อ ↓₹ หมายเลขรายการชำระ                     | 🕆 สถานประกอบการ 🕼 ยอดชำระ | ่ มุ่า วิธีการชำระ        | ่่่ำ สถานะ ่่่ำ          |
| 🌐 รายการชำระเงิน 🛑   | 2.เลือกเมน "รายการชำระเงิน"                            | บริษัท เอบีซี จำกัด 100   | หน่วยงานที่ขอใบอนุญาต/KTB | ยืนยันการชำระเงิน        |
|                      | Ű                                                      | บริษัท เอบีซี จำกัด 100   | หักบัญชีธนาคาร            | รอการชำระเงิน            |
| 🔄 ออกจากระบบ         | 16 มี.ก. 2561 10:47 6100000034                         | บริษัท เอบีซี จำกัด 100   | หักบัญชีธนาคาร            | ยกเลิก                   |
|                      | 16 มี.ค. 2561 10:33 61000000033                        | บริษัท เอบีซี จำกัด 100   | หน่วยงานที่ขอใบอนุญาต/KTB | ยืนยันการชำระเงิน        |

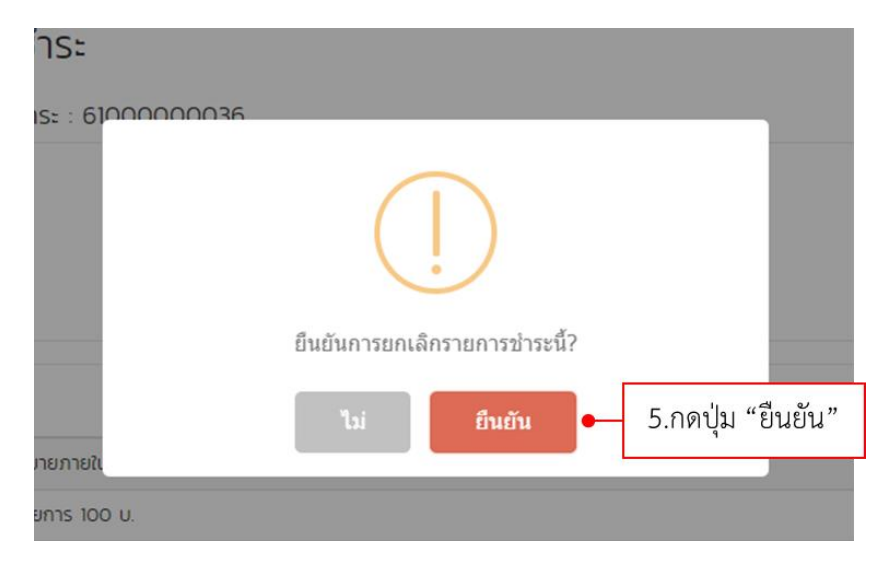